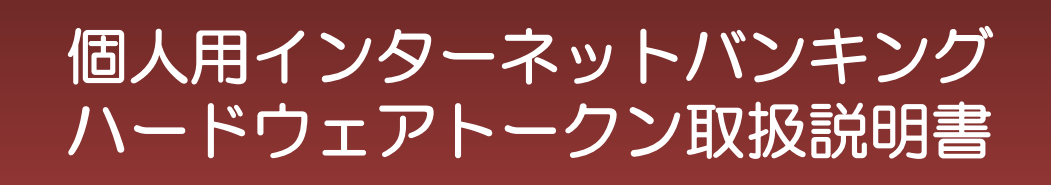

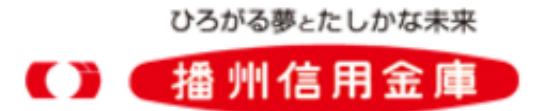

# 目次

| 1. ハードウェアトークン設定方法 | P.1~P.2 |
|-------------------|---------|
| 2. ハードウェアトークン解除方法 | P.3∼P.4 |
| 3. 故障・紛失時の対応      | P.5     |
| 4. 有効期限到来に伴う更新作業  | P.5     |
| 5. その他            | P.5     |

# 1. ハードウェアトークン設定方法

【手順①】

播州信用金庫インターネットバンキングサービスにログイン後、ワンタイムパスワードの画面を表示 します。

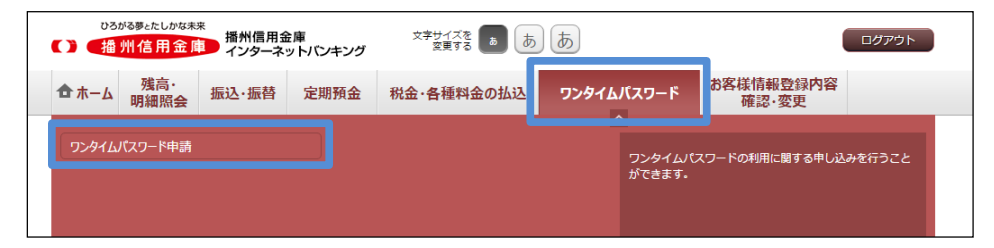

メニューエリアの「ワンタイムパスワード」をクリックし、サブメニューの「ワンタイムパスワード 申請」をクリックしてください。

【手順②】 ワンタイムパスワードの利用開始登録を行います。

| 05/<br>【】 【播                                                                                                    | いる夢とたしかな来う<br>州信用金属                                                                        | *<br>予<br>播州信用金<br>インターネッ | i庫<br>ットバンキング  | 文字サイズを<br>変更する あ あ | க          | ログアウト              |  |  |  |  |
|----------------------------------------------------------------------------------------------------|--------------------------------------------------------------------------------------------|---------------------------|----------------|--------------------|------------|--------------------|--|--|--|--|
| 🛧 🕁                                                                                                    | 残高·<br>明細照会                                                                                | 振込·振替                     | 定期預金           | 税金・各種料金の払込         | ワンタイムパスワード | お客様情報登録内容<br>確認・変更 |  |  |  |  |
| ワンター<br>ワンタイム/<br>登録情報の家                                                                                                    | 画面ID:BOP001<br>「フンタイムパスワード申請内容選択<br>ワンタイムパスワードの登録情報を表示します。<br>登録情報の変更を行う場合は変更対象ボタンを押して下さい。 |                           |                |                    |            |                    |  |  |  |  |
| ワンタイ<br> <br>  注意事項                                                                                                    | ' <i>БЛ</i> , Д. Э                                                                         | - ド登録状況                   | 登録状況 <b>卜-</b> | ークン発行済             |            |                    |  |  |  |  |
| <ul> <li>注意事項</li> <li>注意事項         ワンタイムパスワードをご利用いただくためには「トークン発行」が必要です。             トークンは次画面で「ソフトウェアトークン」と「ハードウェアトークン」いずれかを選択していただきます。             ・「ソフトウェアトークン」             ワンタイムパスワードをスマートフォンや携帯電話に表示しますのでご準備のうえ操作して下さい。      </li> <li>・「ハードウェアトークン」         ワンタイムパスワードを当全庫より送付する専用のワンタイムパスワード生成機に表示しますのでご準備のうえ操作して下さい。         (注意)専用のワンタイムパスワード生成機はお申し込みから約1~2週間後に当金庫お届けのご住所にお送りします。      </li> </ul> |                                                                                            |                           |                |                    |            |                    |  |  |  |  |
| <u></u>                                                                                                    | ークン発行                                                                                      | יעד                       | アイムパスワー        | ド利用開始              | ムパスワード利用解除 |                    |  |  |  |  |

「ワンタイムパスワード利用開始」ボタンをクリックしてください。

【手順③】 ハードウェアトークンのシリアル番号とワンタイムパスワードを入力します。

| vð                        | がる夢とたしかな未<br>州信用金             | *<br>・<br>播州信用金<br>インターネ | き庫<br>ットバンキング | 文字サイズを<br>変更する あ       | ) <b>5</b> | (                  | ログアウト        |  |  |  |
|---------------------------|-------------------------------|--------------------------|---------------|------------------------|------------|--------------------|--------------|--|--|--|
| 📤 赤ーム                     | 残高・<br>明細照会                   | 振込·振替                    | 定期預金          | 税金・各種料金の払込             | ワンタイムパスワード | お客様情報登録内容<br>確認・変更 |              |  |  |  |
| <b>ロ</b> ンタ               | イムパスワ                         | フード利田園                   | 動台(ハート        | ドウェアトークン確調             | रू)        | 画面                 | ĪID : BOK501 |  |  |  |
| ハードウ                      | ェアトークン                        | 崔認 ハードウ                  | エアトークン完       | 「 リエ リ 「 」 ジ ジ 峰山<br>了 |            |                    |              |  |  |  |
| トークンに<br>「利用開始」           | 記載されている<br>する」ボタンを            | 3シリアル番号と<br>E押して下さい。     | ワンタイムパス       | マワードを入力し、              |            |                    |              |  |  |  |
| シリアル                      | 番号の入力                         | 5                        |               |                        |            |                    |              |  |  |  |
|                           | [必須] シリアル番号<br>(半角数#3-v12/ff) |                          |               |                        |            |                    |              |  |  |  |
| ワンタ1                      | イムパスワ-                        | - ドの入力                   |               |                        |            |                    |              |  |  |  |
| [必須] ワンタイムパスワード<br>(半角数字) |                               |                          |               |                        |            |                    |              |  |  |  |
|                           | 戻る                            |                          | 申込を「          | 中止する                   | 川用開始する     | ]                  |              |  |  |  |

ハードウェアトークンの裏面に記載されているシリアル番号および表面の液晶画面に表示されるワン タイムパスワードを入力し、「利用開始する」ボタンをクリックしてください。

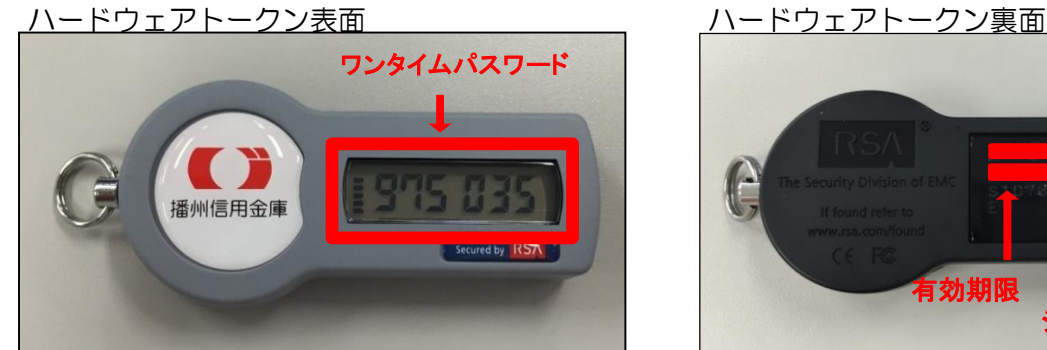

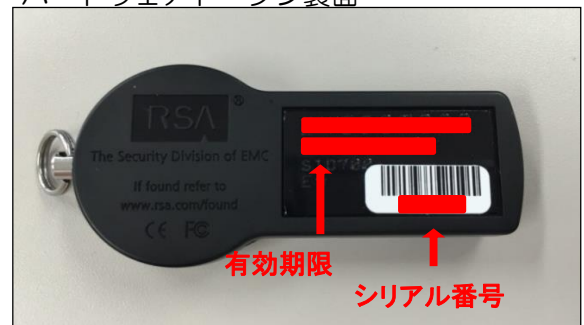

【手順9】 ワンタイムパスワードの利用開始登録完了。

| 03:<br>【】 【播                                                                                                    | ひろかる歩にたしかな未来<br>「通州信用金庫 文字サイズを あ あ あ ひ ログアウト |       |      |            |            |                    |  |  |  |  |
|----------------------------------------------------------------------------------------------------|----------------------------------------------|-------|------|------------|------------|--------------------|--|--|--|--|
| 🛧 🕁                                                                                                    | 残高·<br>明細照会                                  | 振込·振替 | 定期預金 | 税金・各種料金の払込 | ワンタイムパスワード | お客様情報登録内容<br>確認・変更 |  |  |  |  |
| 画面ID:BOK502<br>「ワンタイムパスワード利用開始(ハードウェアトークン完了)<br>ハードウェアトークン確認<br>ハードウェアトークン完了<br>以下の内容でワンタイムパスワード利用開始登録を受付けました。<br>トークン情報 |                                              |       |      |            |            |                    |  |  |  |  |
| シリアル番号<br>有効期限 2021年04月30日 09時00分                                                                                        |                                              |       |      |            |            |                    |  |  |  |  |
| ワンタイムパスワード申請内容選択へ                                                                                                    |                                              |       |      |            |            |                    |  |  |  |  |

上記画面が表示されたら、ハードウェアトークンの利用開始登録は完了です。 今後は当金庫所定の取引時にワンタイムパスワード入力画面が表示されますので、ハードウェアトー クンに表示されるワンタイムパスワードを入力してください。

## 2. ハードウェアトークン解除方法

【手順①】

ワンタイムパスワードの画面を表示します。

| 03    | がる夢とたしかな未<br>州信用金属 | <sup>来</sup><br>予 播州信用金<br>インターネ | 全庫<br>ットバンキング | 文字サイズを<br>変更する あ あ |       |                   | ログアウト              |        |  |
|-------|--------------------|----------------------------------|---------------|--------------------|-------|-------------------|--------------------|--------|--|
| 📤 赤ーム | 残高・<br>明細照会        | 振込·振替                            | 定期預金          | 税金・各種料金の払込         | ワンタイム | パスワード             | お客様情報登録内容<br>確認・変更 |        |  |
| ワンタイム | パスワード申請            |                                  |               |                    |       | ワンタイムパス<br>ができます。 | ワードの利用に関する申し込      | みを行うこと |  |

メニューエリアの「ワンタイムパスワード」をクリックし、サブメニューの「ワンタイムパスワード 申請」をクリックしてください。

【手順2】

ワンタイムパスワードの利用解除を行います。

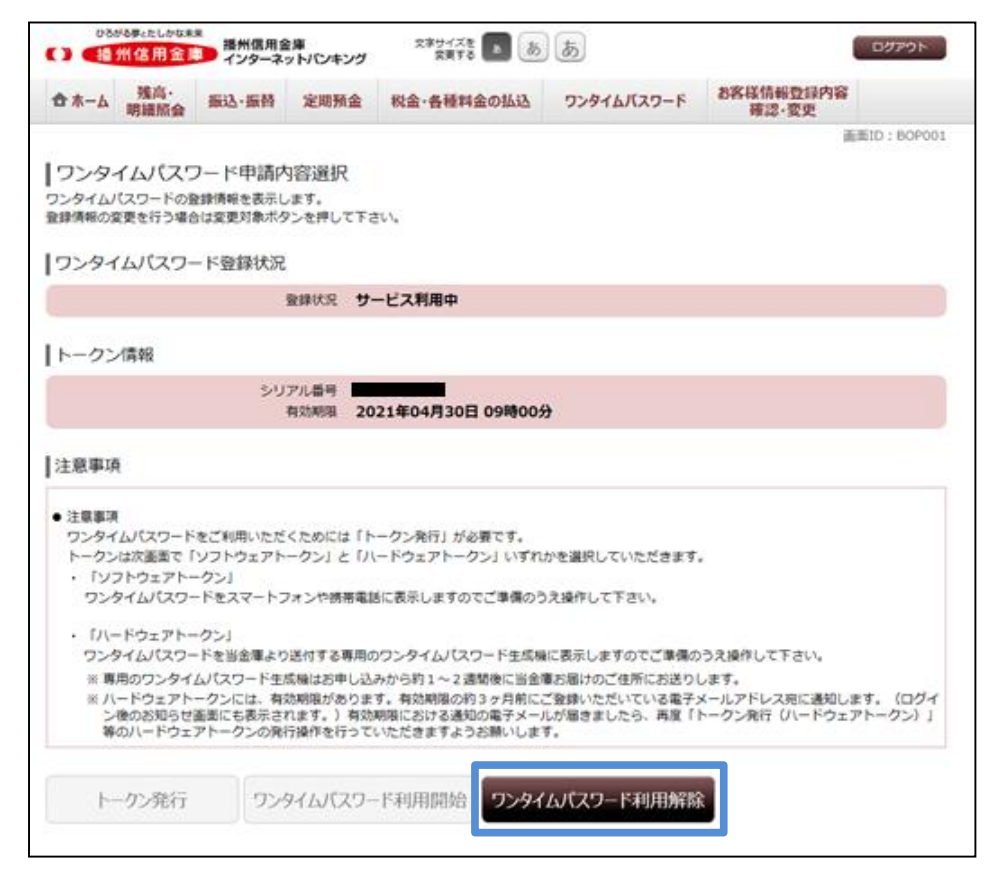

「ワンタイムパスワード利用解除」ボタンをクリックしてください。

【手順③】 確認用パスワードとワンタイムパスワードを入力します。

| ひろ:<br>()) (損             | がる夢とたしかな未<br>州信用金属                                        | *<br>予播州信用金<br>インターネッ | 達庫<br>ットバンキング | 文字サイズを<br>変更する あ あ | ) <b></b>  | ログアウト              |  |  |  |  |
|---------------------------|-----------------------------------------------------------|-----------------------|---------------|--------------------|------------|--------------------|--|--|--|--|
| 🛧 ተ–ሪ                     | 残高·<br>明細照会                                               | 振込·振替                 | 定期預金          | 税金・各種料金の払込         | ワンタイムバスワード | お客様情報登録内容<br>確認・変更 |  |  |  |  |
| 【ワンタ・<br>よろしけれに           | 画面ID:BOS001<br>「 「 「 「 「 」 」 」 」 」 」 」 」 「 」 」 」 」 」      |                       |               |                    |            |                    |  |  |  |  |
|                           |                                                           |                       |               |                    |            |                    |  |  |  |  |
| 確認用ノ                      | パスワードの                                                    | 0入力                   |               |                    |            |                    |  |  |  |  |
|                           | [必須] 確認用パスワード<br>✓ ソフトウェアキーホードを使用して入力する<br>(半角実数字4~12桁入力) |                       |               |                    |            |                    |  |  |  |  |
| ワンタ1                      | イムパスワー                                                    | - ドの入力                |               |                    |            |                    |  |  |  |  |
| [必須] ワンタイムパスワード<br>(半角数字) |                                                           |                       |               |                    |            |                    |  |  |  |  |
| 申込を中止する解除する               |                                                           |                       |               |                    |            |                    |  |  |  |  |

確認用パスワードおよびワンタイムパスワードを入力し、「解除する」ボタンをクリックしてください。

#### 【手順④】

ワンタイムパスワードの利用解除完了。

| <sup>22</sup>          | がる夢とたしかな未                   | *<br>通<br>新<br>十<br>十<br>十<br>十<br>十<br>十<br>十<br>十<br>二<br>十<br>十<br>二<br>十<br>二<br>十<br>二<br>十<br>二<br>十<br>二<br>十<br>二<br>千<br>千<br>二<br>千<br>二<br>十<br>二<br>千<br>千<br>二<br>千<br>二<br>十<br>二<br>千<br>二<br>二<br>二<br>二<br>二<br>二<br>二<br>二<br>二<br>二<br>二<br>二<br>二 | 金庫<br>ットバンキング                   | 文字サイズを<br>変更する あ       | ) <b></b>  | ログアウト              |
|------------------------|-----------------------------|----------------------------------------------------------------------------------------------------|---------------------------------|------------------------|------------|--------------------|
| 🔒 ホーム                  | 残高・<br>明細照会                 | 振込·振替                                                                                                    | 定期預金                            | 税金・各種料金の払込             | ワンタイムバスワード | お客様情報登録内容<br>確認・変更 |
| ワンタ<br>ワンタイム<br>• 依頼を受 | イムパスワ<br>パスワード利用<br>気け付けていた | フー ド利用角<br>月解除登録を受付<br>変更後の振込・                                                                                                    | <b>牟除</b><br>すけました。<br>振替限度額を20 | 0万円に引下げました。<br>トップページへ |            | 画面ID:BOS002        |

上記画面が表示されたら、ワンタイムパスワードの利用解除が完了となります。

- 注意事項 -
  - ワンタイムパスワードをご利用されない場合は、当金庫所定のお取引(振込・振替や税金以外の各種料金の払込等)がご利用いただけませんのでご注意ください。
  - ワンタイムパスワードを解除されますと、1日あたりの振込・振替限度額が200万円に引下 げられます。再度、ワンタイムパスワードをご利用される場合は、必要に応じて限度額の変更 を行ってください。

### 3. 故障・紛失時の対応

ご利用中のハードウェアトークンが故障、紛失等で使用できなくなった場合は、ワンタイムパスワードの解除およびハードウェアトークンの再発行の手続きが必要となります。下記手順により当金庫所定の手続きを行ってください。

なお、お取引店が夢みらい支店の場合は、夢みらい支店ヘルプデスクまでご連絡ください。 ※ハードウェアトークンが故障した場合は、依頼書を提出される際にご利用中のハードウェアトークン をご返却ください。返却されない場合は、再発行手数料をいただきます。

#### 【手順①】

「ばんしんインターネットバンキングセキュリティ関連依頼書」を取得してください。 当金庫ホームページ HOME ⇒ 個人のお客さま ⇒ 便利なサービス ⇒ インターネットバ ンキング ⇒ 各種ダウンロード

【手順②】

依頼書に必要事項を記入し、お届印を押印の上、お取引店の窓口に提出してください。 この際、本人確認書類とハードウェアトークンをお持ちください。

【手順3】

当金庫にてワンタイムパスワードの利用解除手続き完了後、お取引店よりご連絡させていただきま す。

播州信用金庫インターネットバンキングサービスにログインして、再度ワンタイムパスワードのハー ドウェアトークン発行手続きを行ってください。

【手順④】

当金庫よりハードウェアトークンを郵送いたします。

ハードウェアトークンがお手元に届き次第、ハードウェアトークン設定操作(本説明書の「1.ハードウェアトークン設定方法」を参照)を行ってください。

## 4. 有効期限到来に伴う更新作業

ハードウェアトークンの有効期限100日前と15日前に、電子メールおよびログイン後の画面にてご案内します。有効期限が到来するまでに、切替申請の手続きを行ってください。

【手順①】

パソコンから播州信用金庫インターネットバンキングサービスにログインし、「ワンタイムパスワード」⇒「ワンタイムパスワード申請」⇒「トークン発行」よりハードウェアトークン発行申請を行ってください。

【手順②】

当金庫よりハードウェアトークンを郵送いたします。 ハードウェアトークンがお手元に届き次第、有効期限が到来するまでにハードウェアトークン設定操 作(本説明書の「1.ハードウェアトークン設定方法」を参照)を行ってください。

一 注意事項 一

有効期限が到来するまでに更新手続きを行われなかった場合は、当金庫所定のお取引(振込・振 替や税金以外の各種料金の払込等)がご利用いただけませんのでご注意ください。

### 5. その他

インターネットバンキングに関するお問い合わせ先

- ・申込内容に関するお問い合わせ
   当金庫お取引店までご連絡ください。連絡先は当金庫ホームページに記載しております。
   ・操作方法に関するお問い合わせ
- インターネットバンキングヘルプデスク の120-39-1556(通話無料) 平日AM9:00~PM5:00